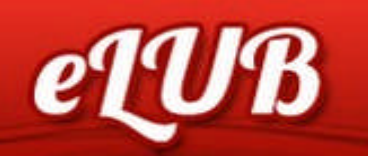

Vous accédez à elub à l'adresse suivante: <u>https://e-lub.total.com/</u> ou en cliquant sur le lien dans l'e-mail qui vous a été envoyé avec votre nom d'utilisateur et votre mot de passe.

Lub ordering online

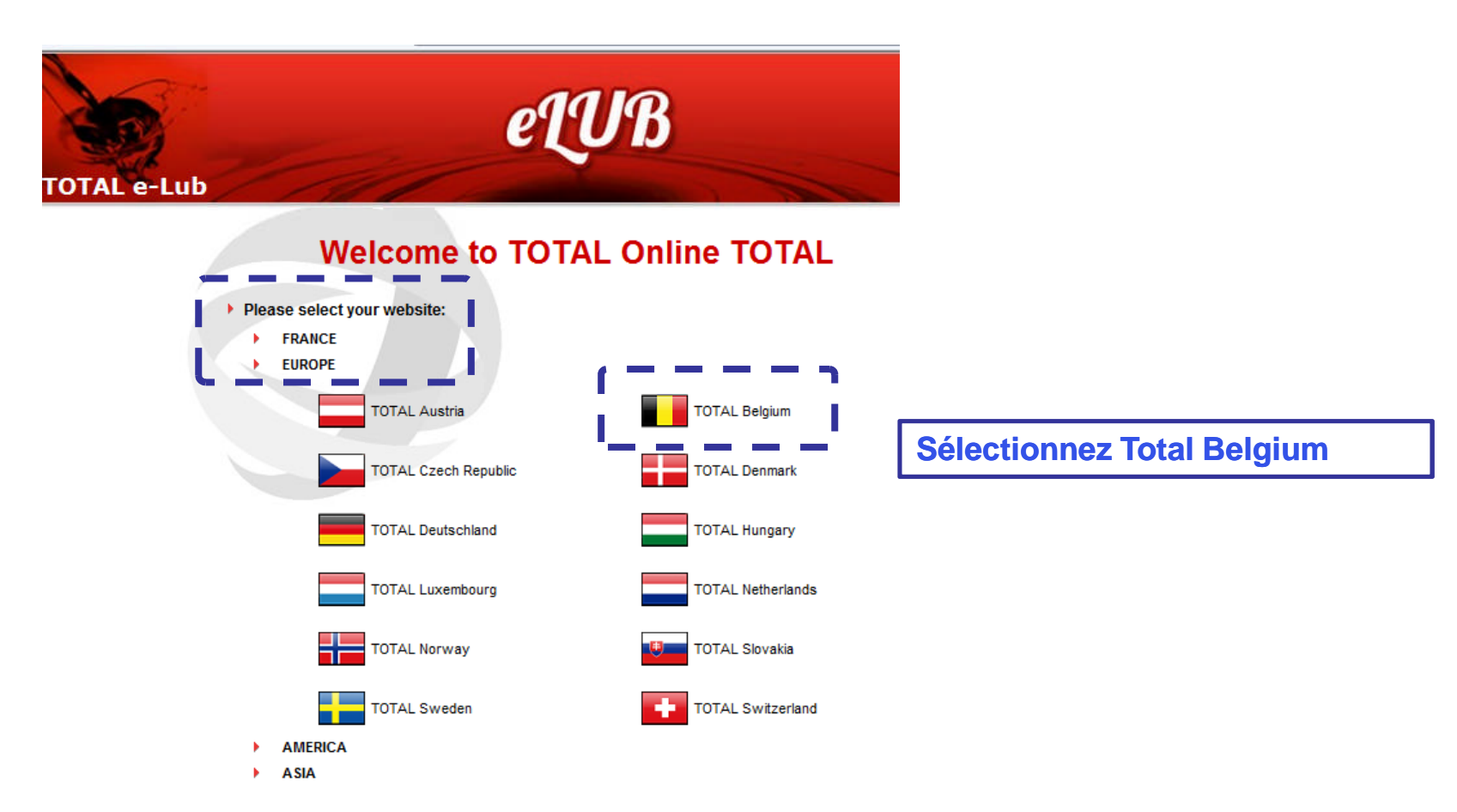

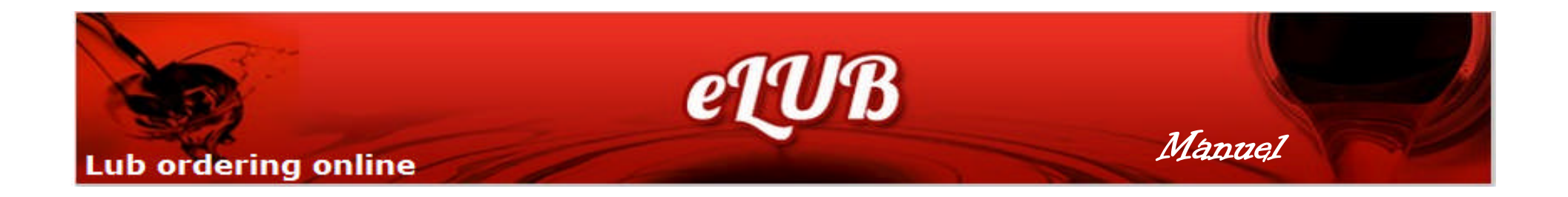

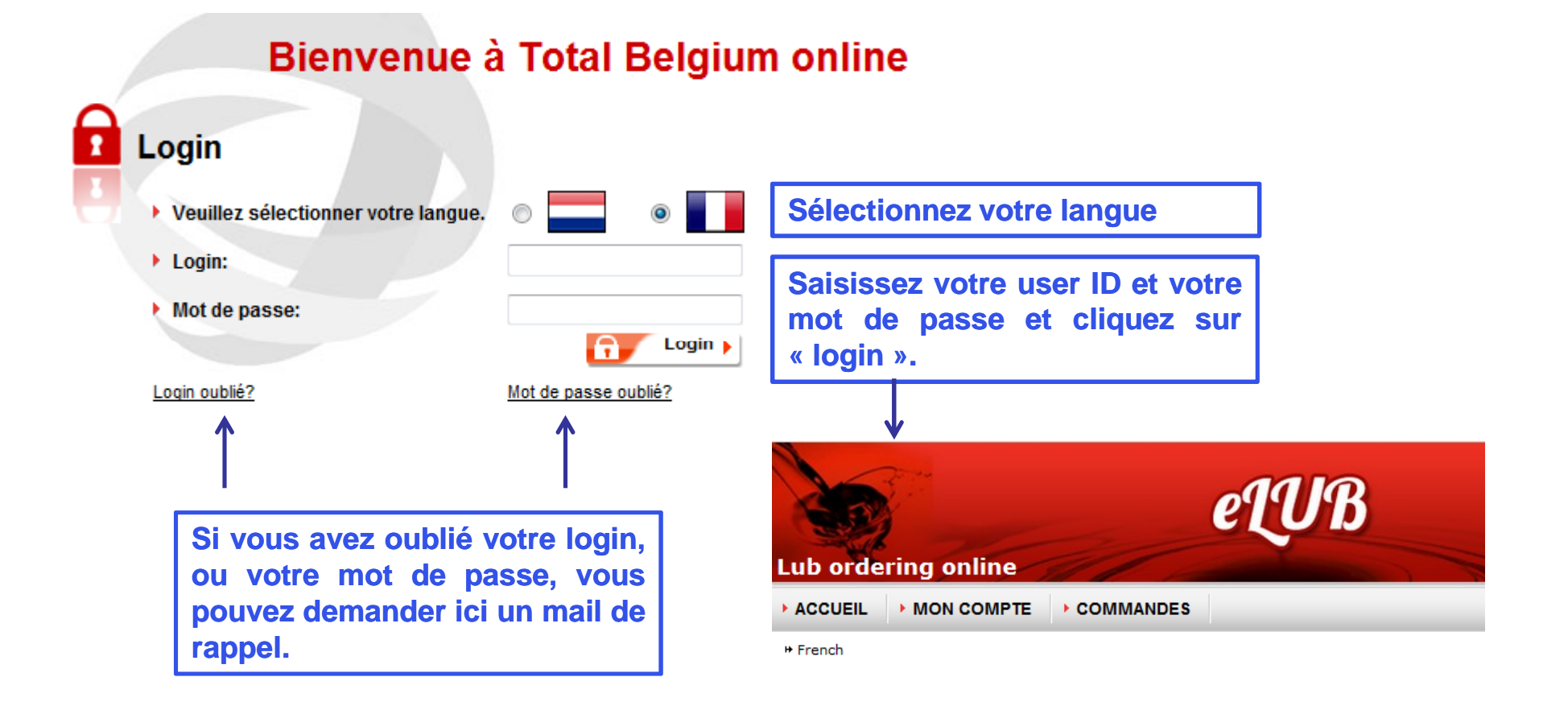

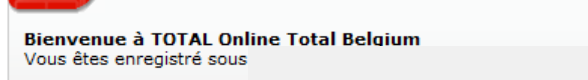

Bienvenue

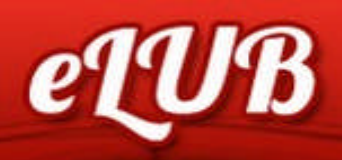

## Lub ordering online

Vous pouvez .... eLUB Τοται Lub ordering online ACCUEIL MON COMPTE COMMANDES Quitter Commander directement en rentrant la référence du produit Commander directement et la quantité souhaitée. Code produi Vol. Unit. Polds Unit. Code produit Quantité Ajouter au panier Rechercher vos produits en Quantité minimale pour commandes en vrac : 1000 L par article. Pour des commandes de produits conditionnés avec une quantité totale inférieure à 150 fonction du conditionnement, 59 Chercher un produit L : surcharge de 25€. de la référence produit ou de la Valider 🕨 💾 Enregistrer 🕨 💥 Annuler 🕨 Code produit description du produit. Description: Vrac/conditionne + Chercher JEF ATELIER 1 22/04/2013 Consulter les références de Demiers produits commandés Dernier panie 22/04/2013 vos dernières commandes, les ajouter à votre panier actuel 🏳 Code pro Description TRANSELF SYN FE 75W90 BULK ELF 302228 pour faire vos achats plus PERF. EXPERTY LSX 10W40 BULK ELF 307900 rapidement 110634 LHM PLUS 60L TOT C

# Je choisis mes produits ...

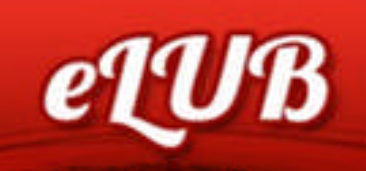

#### **OTAL Lubrifiants Online**

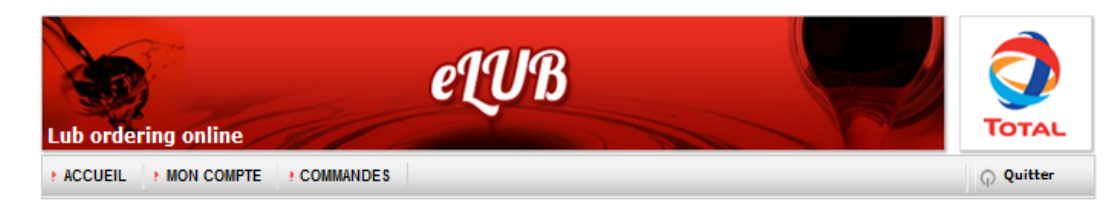

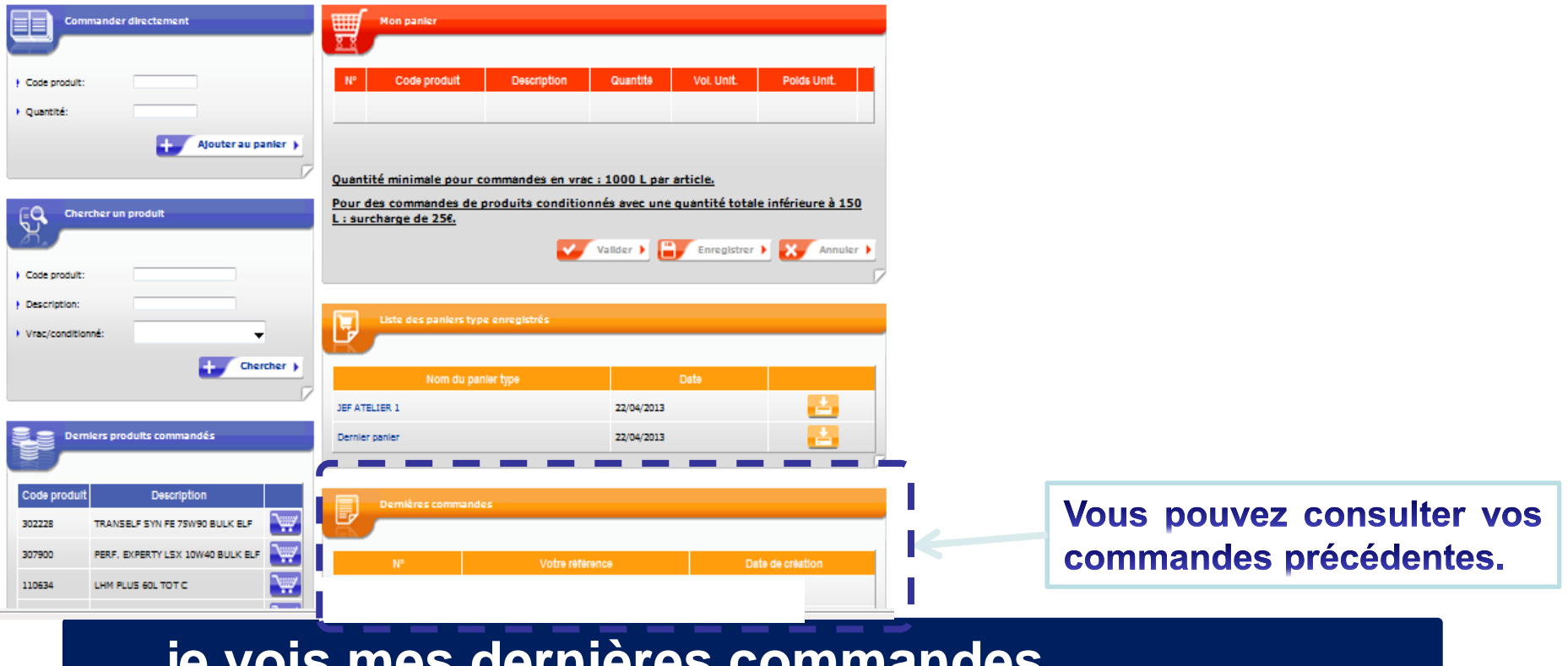

... je vois mes dernières commandes ...

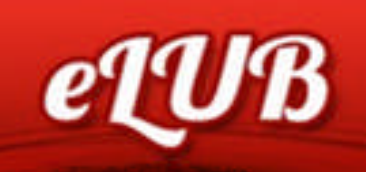

#### **TOTAL Lubrifiants Online**

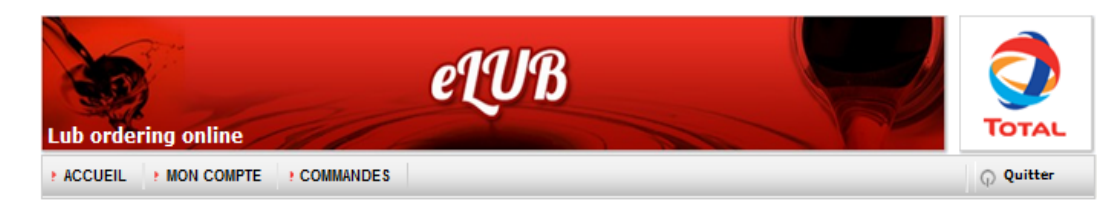

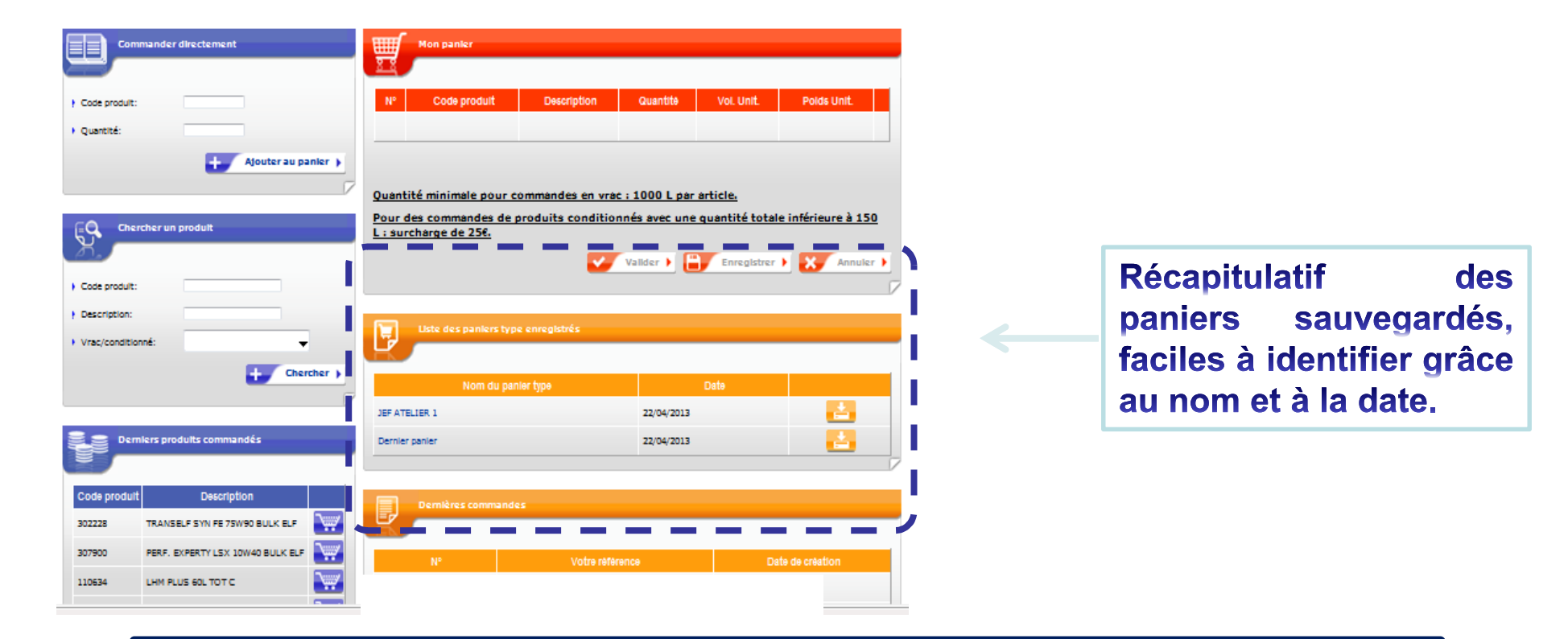

# ... je gère mes paniers type ...

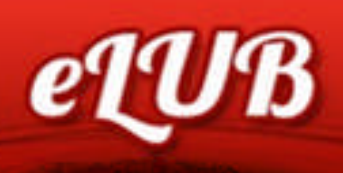

#### **TOTAL Lubrifiants Online**

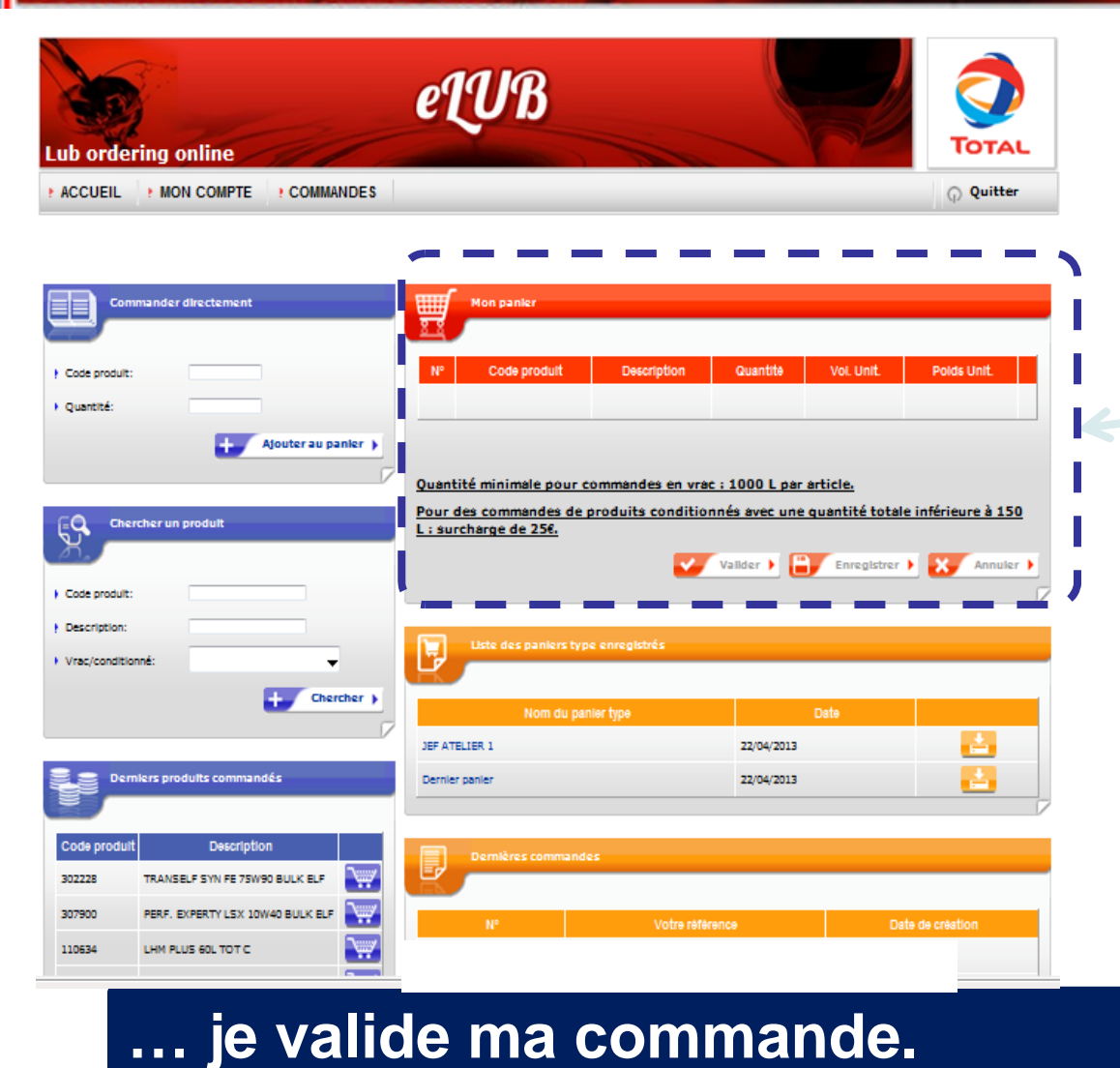

Visualisation du panier contenant les produits sélectionnés pour cette commande aue vous valider, pouvez sauvegarder pour une validation ultérieure ou bien annuler.

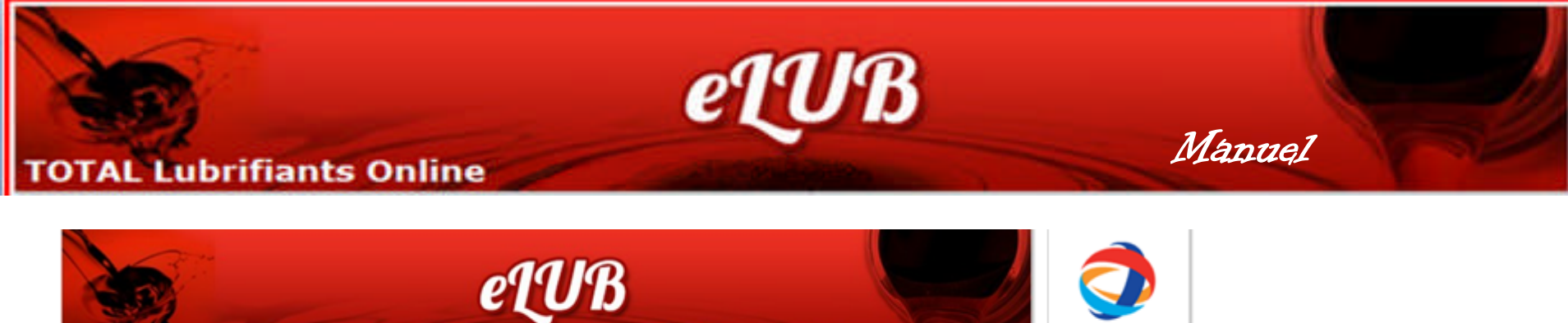

| * ACCUEIL | MON COMPTE | ? COMMANDES |  |
|-----------|------------|-------------|--|
|-----------|------------|-------------|--|

| JAN P | TOTAL   |
|-------|---------|
|       | Quitter |

\* French | Validation de la commande

Lub ordering online

| _ |                                          |                    |   | >           | Vous po                |
|---|------------------------------------------|--------------------|---|-------------|------------------------|
|   | Informations sur ma comm                 | ande               |   |             | référence              |
|   |                                          |                    | _ |             | logistique             |
| I | Choisissez l'adresse de livraison:       |                    | _ | -           | l'adresse              |
| ī | Date de livraison souhaitée:             | 📝 Dès que possible |   |             | N'oubliez              |
|   | Accepter une livraison échelonnée:       | <b>V</b>           |   |             | o o n diti o n         |
|   | Mes informations logistiques:            |                    |   |             | condition              |
| l | J'accepte les conditions générales de ve |                    |   | ;           | vente av votre con     |
|   |                                          | ,                  |   | Confirmer ) | Modifier 🕨 🐹 Annuler 🕨 |

Vous pouvez ajouter une référence, une information logistique ou changer l'adresse de livraison. N'oubliez pas d'accepter les conditions générales de vente avant de confirmer votre commande.

| 3               |                                                                               |                                                   |          |          |
|-----------------|-------------------------------------------------------------------------------|---------------------------------------------------|----------|----------|
| N°              | Code produit                                                                  | Description                                       | Quantitê | Prix net |
| 1               | 302228                                                                        | TRANSELF SYN FE 75W90 BULK ELF                    | 1000 L   |          |
| olume<br>oids r | e total:1000 L<br>net total:867 KG<br>Iltions de prix seront appliqué sulvant | votre contrat en vigeur à la date de la commande. |          |          |